## Инструкция по настройке интеграции с Paygine

Для интеграции с платежным сервисом Paygine необходимо произвести следующие действия:

1. В административной панели перейдите во вкладку «Настройки»:

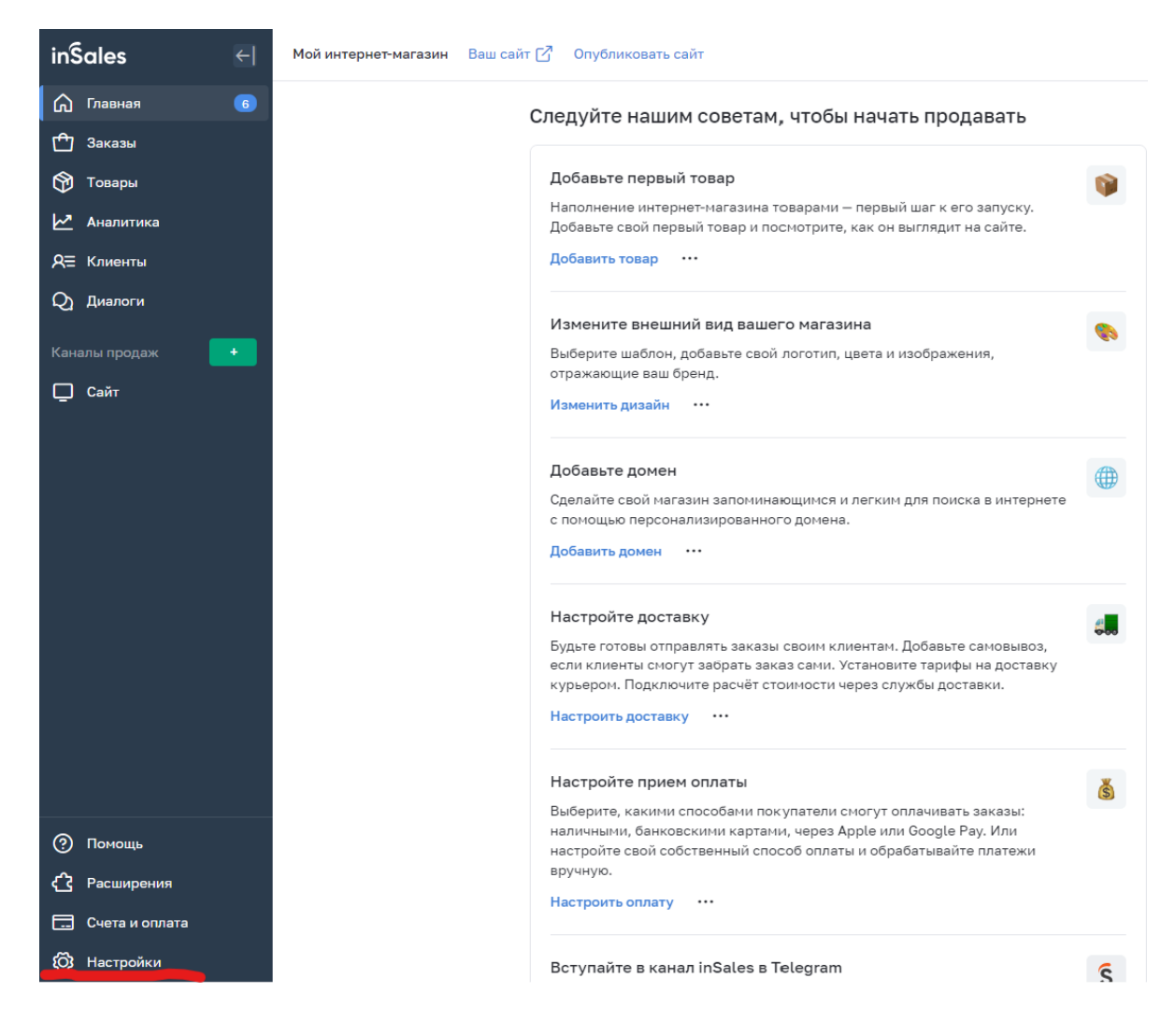

## 2. Выберите пункт - «Оплата»:

| Мой интернет-магазин Ваш сайт 🖸 Опубликовать сайт |                          |                    |                     |  |  |  |
|---------------------------------------------------|--------------------------|--------------------|---------------------|--|--|--|
| Настройки 💿 Инструкция к разделу                  |                          |                    |                     |  |  |  |
| Настройки магазина                                | Оформление заказа        | Настройки сайта    | Настройки товаров   |  |  |  |
| Карточка магазина                                 | Оплата                   | Шаблоны писем      | Параметры товаров   |  |  |  |
| Домены                                            | Доставка                 | Редиректы          | Свойства вариантов  |  |  |  |
| Налоги                                            | Оформление заказа        | Шаблоны блоков     | Дополнительные поля |  |  |  |
| Страны                                            | Заказ в один клик        | Счетчики и коды    | Группы категорий    |  |  |  |
| Языки                                             | Пользовательские статусы | Авторизация        | Типы цен            |  |  |  |
| Валюты                                            | Клиенты                  | Моб. приложения    |                     |  |  |  |
| Мультисклад                                       |                          | Виджеты            |                     |  |  |  |
|                                                   |                          | Robots.txt         |                     |  |  |  |
|                                                   |                          | SEO                |                     |  |  |  |
|                                                   |                          | Системные сниппеты |                     |  |  |  |

3. Добавьте новый способ оплаты - «Внешний способ оплаты»:

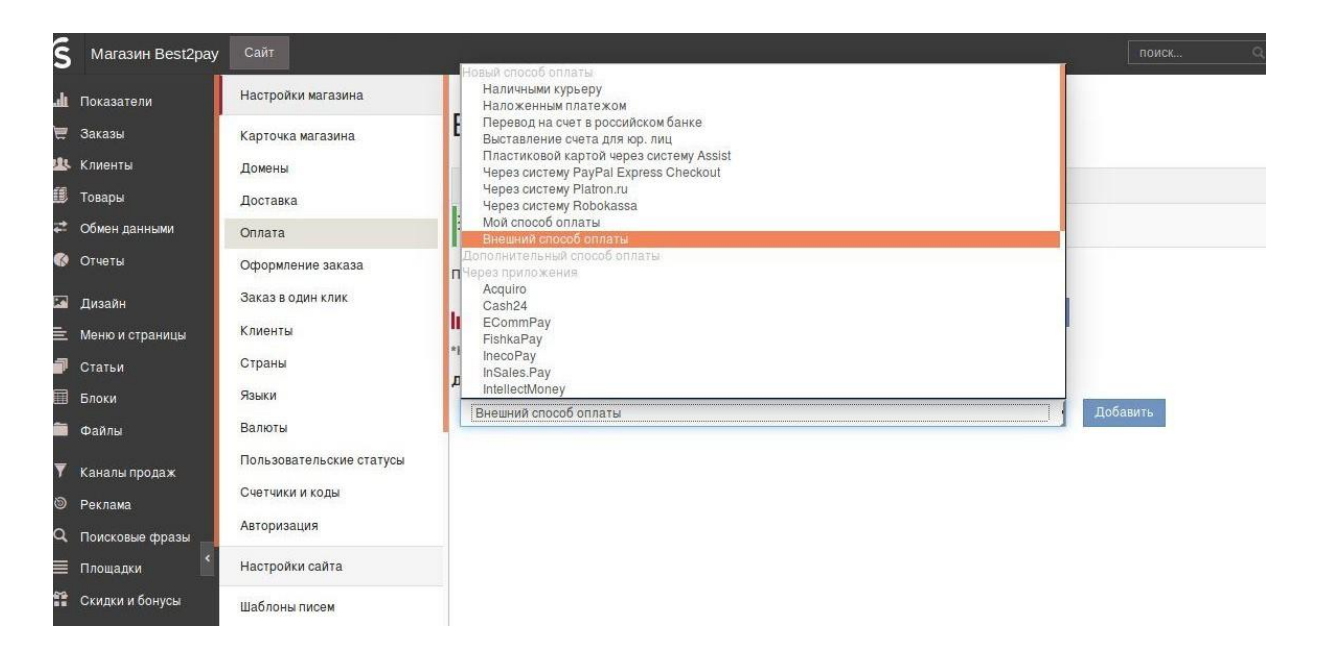

4. Заполните Настройки способа оплаты «Внешний способ оплаты»:

- Название: укажите название способа оплаты (например "Paygine - Оплата картой/СБП/Yandex Pay - может быть произвольным");

- Идентификатор магазина: «12345» - четырёх или пятизначный номер сектора (тестовый или боевой), переданный Вам менеджером Paygine;

- Пароль: пароль цифровой подписи из личного кабинета Paygine, раздел

«Управление секторами» (для тестового доступа всегда test).

- URL внешнего сервиса: укажите следующие значения -

<u>https://test.paygine.com/webapi/inSalesPayment</u> - для тестового режима <u>https://pay.paygine.com/webapi/inSalesPayment</u> - для боевого режима

Мой интернет-магазин Ваш сайт 🗹 Опубликовать сайт

< Оплата

## Настройка способа оплаты «Внешний способ оплаты»

| Название *                                  | Внешний способ оплаты                                                             |  |  |  |  |
|---------------------------------------------|-----------------------------------------------------------------------------------|--|--|--|--|
|                                             | Пример: Наличными курьеру                                                         |  |  |  |  |
| Идентификатор магазина                      | 4089                                                                              |  |  |  |  |
| Пароль                                      | test                                                                              |  |  |  |  |
| URL внешнего сервиса *                      | https://test.paygine.com/webapi/inSalesPayment                                    |  |  |  |  |
| URL для перехода при<br>успешной оплате     | http://myshop-bwm850.myinsales.ru/payments/external/1810672/success               |  |  |  |  |
| URL для перехода при<br>ошибке оплаты       | http://myshop-bwm850.myinsales.ru/payments/external/1810672/fail                  |  |  |  |  |
| Передавать детальную<br>информацию о заказе | Осторожно! Влияет на контрольную сумму и может сломать интеграцию                 |  |  |  |  |
| Передавать сумму в<br>другой валюте         | Выберите валюту Список валют настраивается в разделе Настройки -> Валюты          |  |  |  |  |
| Оплата на сайте через<br>виджет             | Осторожно! Настройка должна поддерживаться интеграцией и должна ставиться по API. |  |  |  |  |
| HTML виджета оплаты *                       |                                                                                   |  |  |  |  |

5. Скопируйте значение полей <u>URL для перехода при успешной оплате</u> и <u>URL для</u> <u>перехода при ошибке оплаты</u> и передайте их Вашему менеджеру Paygine для завершения настроек.

## 6. Заполните «Привязка к способам доставки» и нажмите «Сохранить».

| ин клик         |                               |                                                                    |            |  |
|-----------------|-------------------------------|--------------------------------------------------------------------|------------|--|
|                 |                               |                                                                    |            |  |
| эльские статусы | р<br>выводится при выборе спо | оба оплаты при оформпении заказа                                   | Количестви |  |
| і коды          | Наценка                       | 0.00                                                               |            |  |
| ия              |                               | Добавляется к стоимости заказа при выборе клиентом текущего метода | оплаты     |  |
| сайта           | Привязка к способам доставки  |                                                                    |            |  |
| исем            | Самовывоз                     |                                                                    |            |  |
|                 | Курьером                      |                                                                    |            |  |
| поков           | Сохранить Отмени              | rb-                                                                |            |  |
| товаров         |                               |                                                                    |            |  |

Начните тестирование 👍